# Enter Rental คู่มือพนักงานขับรถ version 1.1.0

# สารบัญ

| Enter Rental คู่มือพนักงานขับรถ version 1.1.0 | 1 |
|-----------------------------------------------|---|
| Add Staff Line OA                             | 2 |
| รายการส่งรถให้ลุกค้า                          | 3 |
| รายการรับรถคืนจากลูกค้า                       | 5 |

# Add Staff Line OA

เปิดโปรแกรม LINE สแกน QR code หรือเพิ่มเพื่อนด้วย ID ที่แอดมินผู้ให้บริการหรือแอดมินสาขา แจ้งให้ทราบ

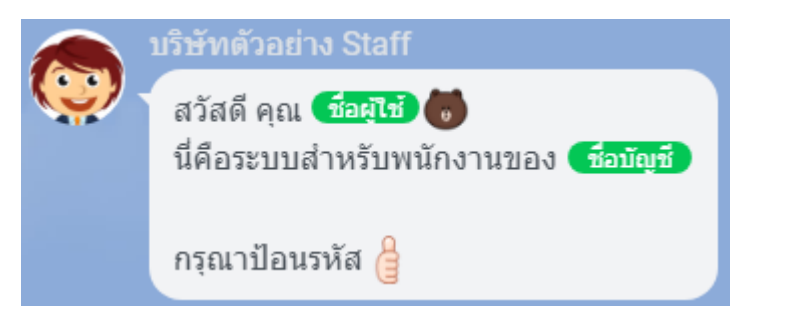

# ป้อนรหัสที่แอดมินผู้ให้บริการหรือแอดมินสาขาแจ้งให้ทราบ

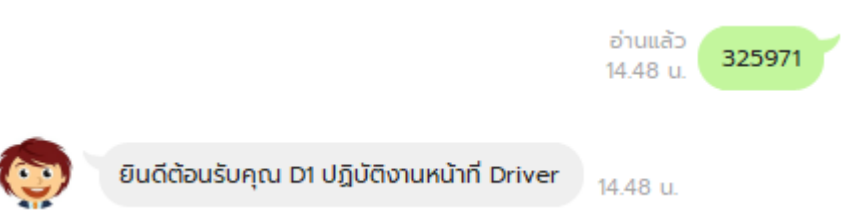

# ถ้ารหัสถุกต้อง จะเห็นข้อความต้อนรับ ปฏิบัติงานหน้าที่ Driver และ Chieck in อัตโนมัติ เพื่อ รับแจ้งรายการส่งรถให้ลุกค้า หรือรับรถคืนจากลูกค้า

#### รายการส่งรถให้ลุกค้า Man 🙃 .ul .ul 📋 99% 16:22 น. 🌔 🔗 🔹 < 💿 บริษัทตัวอย่าง Staff QE Ξ 0 รายการส่งรถให้ลูกค้า รหัสรายการเช่ารถ SR1-RO-2024-01-0003 ลูกค้า Tee Choosak โทรศัพท์ 0640812700 Toyota Yaris 2020 กข-4952 รับรถวันที่ 25/01/2567 10:30 โลตัส รับรถที่ รับทราบ <u>โทรหาลุกค้า</u> ส่งรถให้ลูกค้าแล้ว 16:01 u. Ø 1. **P** Google โลตัส ซอย อดิเรกสาร 3 ตำบล พุแค อำเภอ เฉลิมพระเกียรติ สระบุรี 18240 ประเท... 🧿 ตำแหน่งที่ตั้ง $\checkmark$ 16:01 u. + 🙆 🖂 Ŷ (:)0 <

เมื่อได้รับแจ้งรายการส่งรถให้ลุกค้า คุณสามารถกดที่ location เพื่อดุตำแหน่งที่ไปส่งรถให้ ลูกค้า และกดปุ่ม

<mark>โทรหาลูกค้า</mark> เพื่อติดต่อลุกค้า

## <mark>รับทราบ</mark> เพื่อรับทราบรายการส่งรถให้ลุกค้า

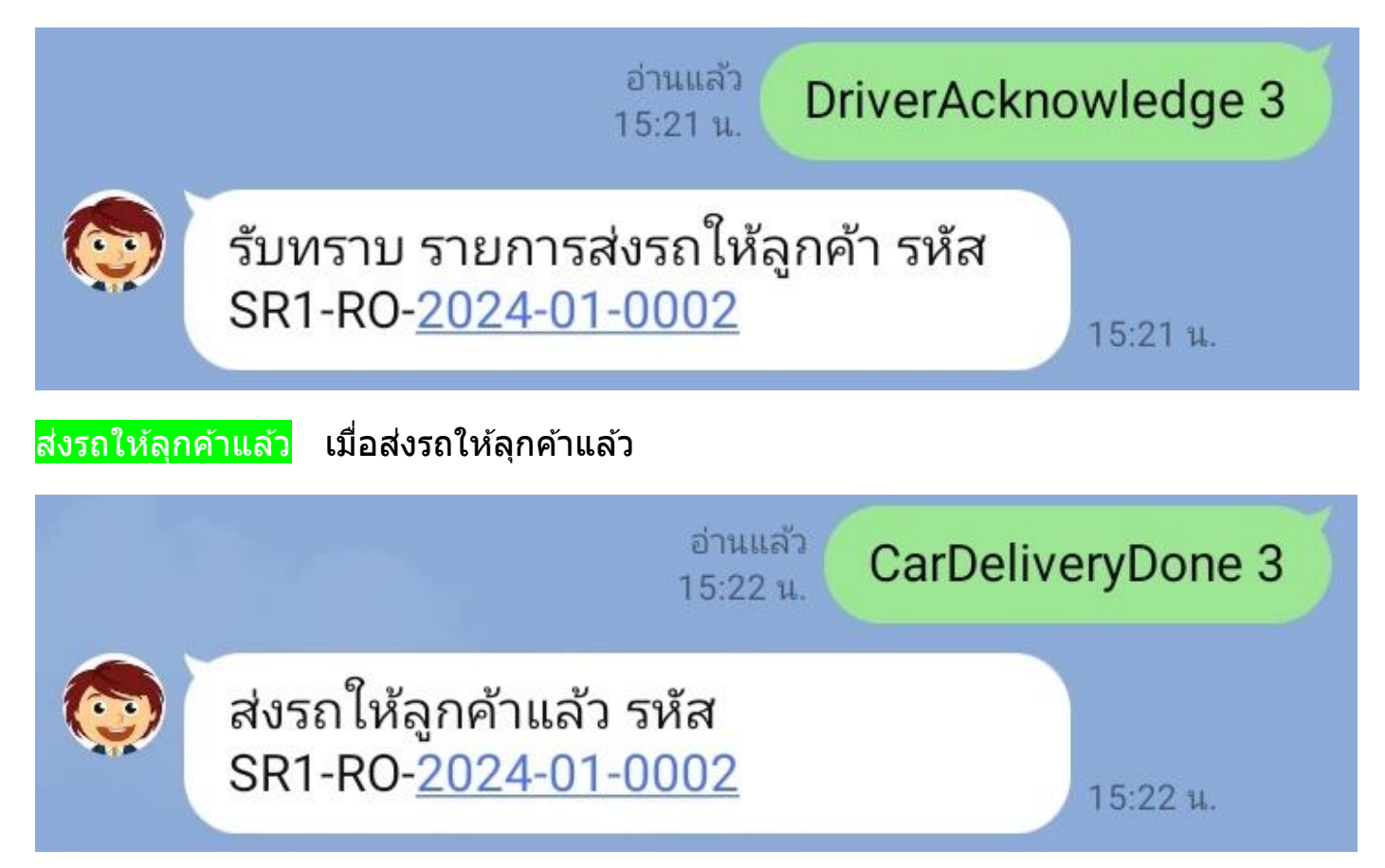

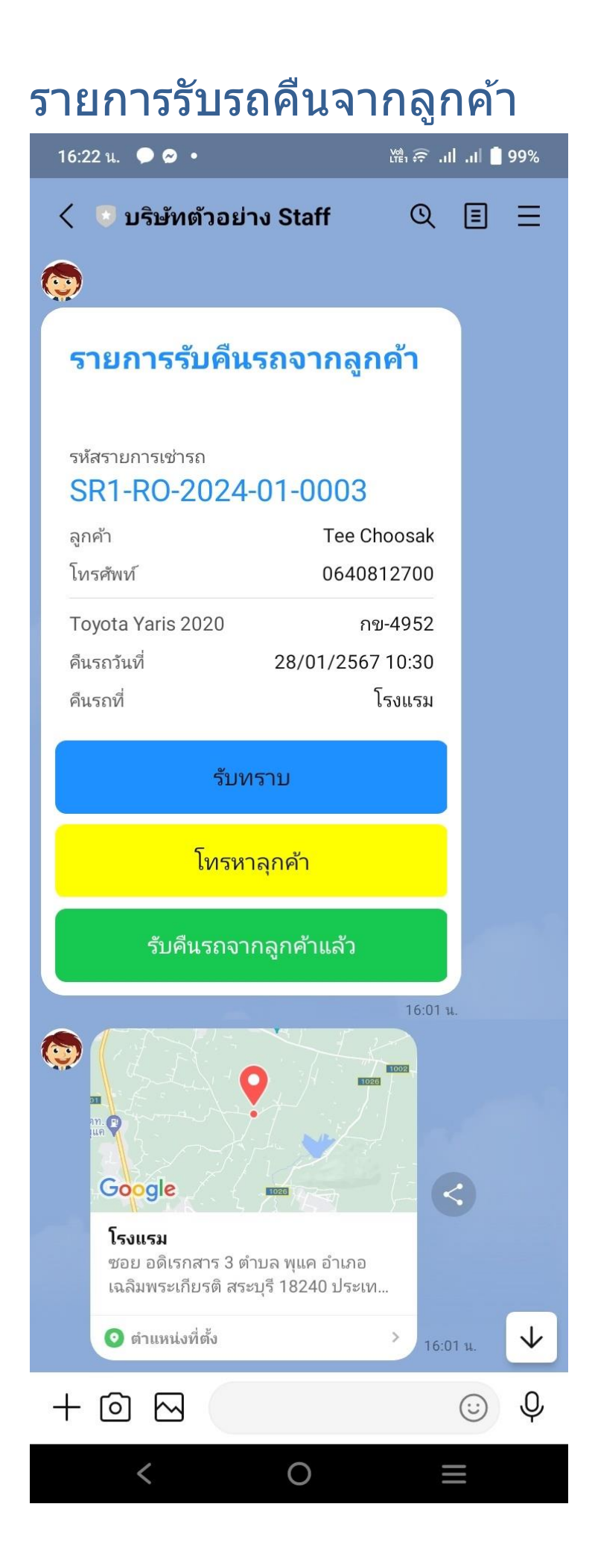

เมื่อได้รับแจ้งรายการรับรถคืนจากลุกค้า คุณสามารถกดที่ location เพื่อดุตำแหน่งที่ไปรับรถ คืนจากลูกค้า และกดปุ่ม

<mark>โทรหาลูกค้า</mark> เพื่อติดต่อลุกค้า

### <mark>รับทราบ</mark> เพื่อรับทราบรายการรับรถคืนจากลุกค้า

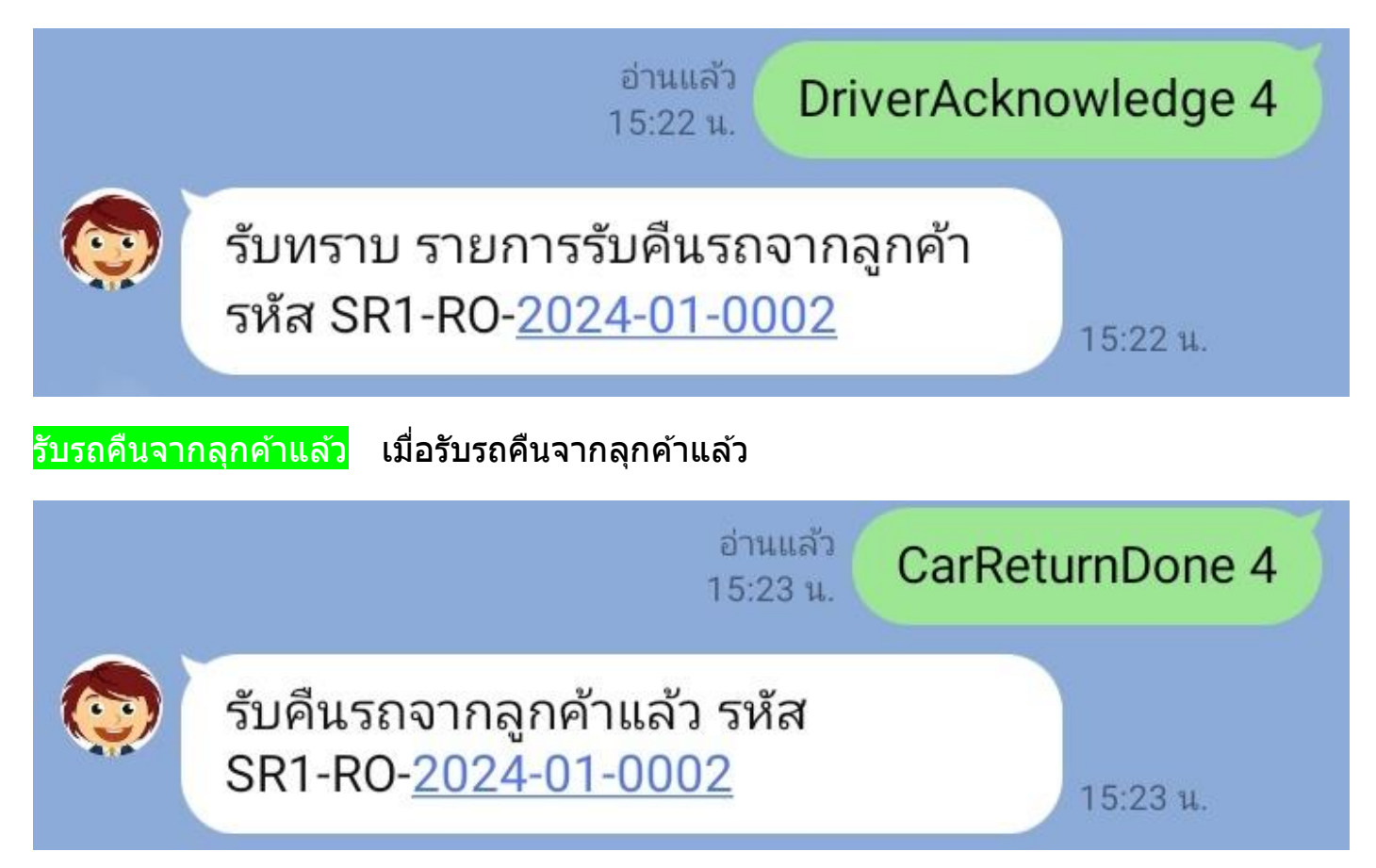